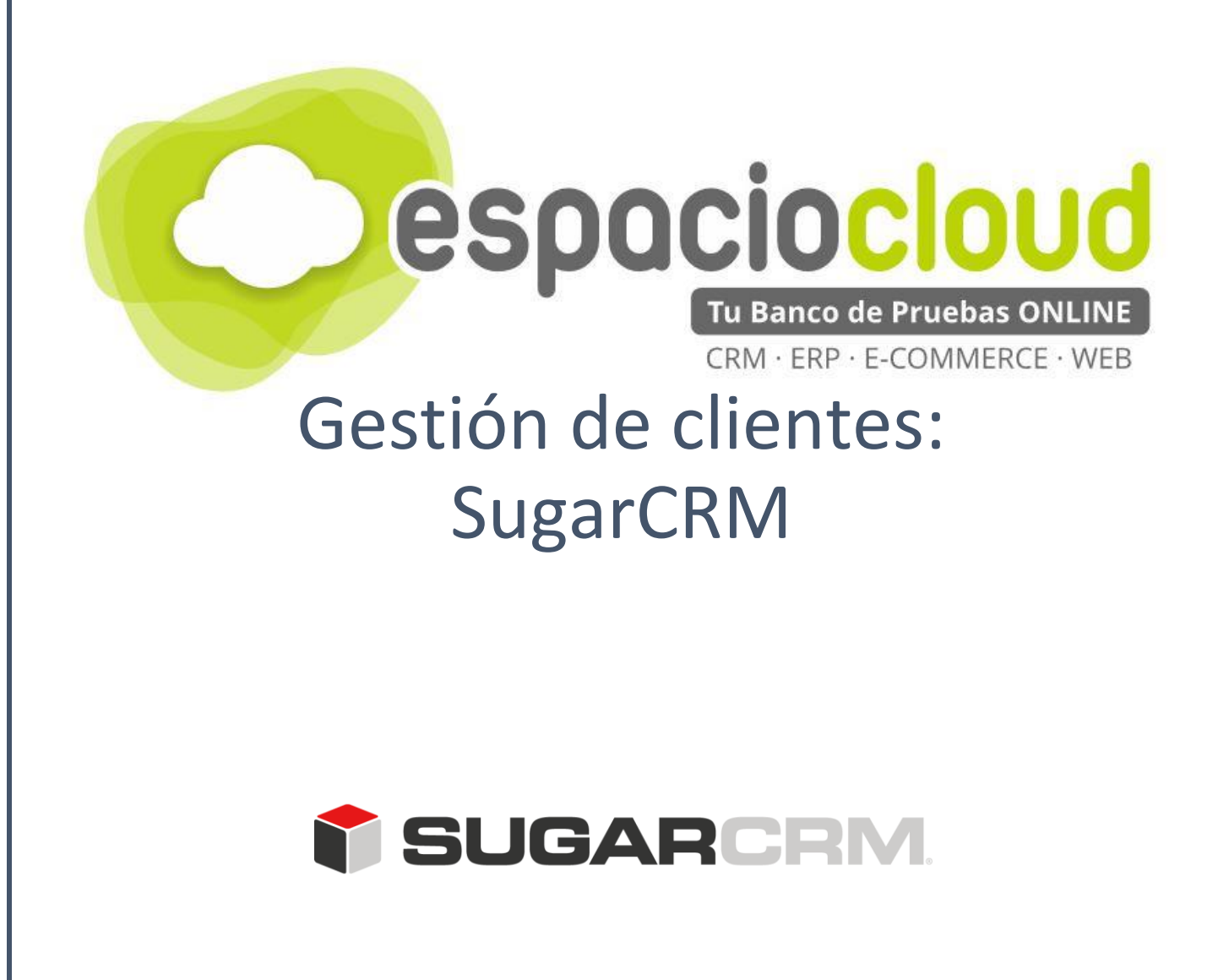

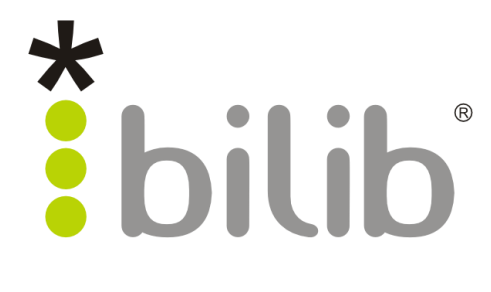

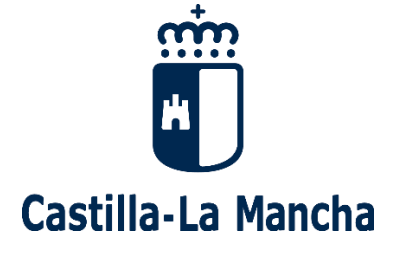

Copyright © 2017, BILIB. Publicado bajo licencia creative commons by-sa [2]

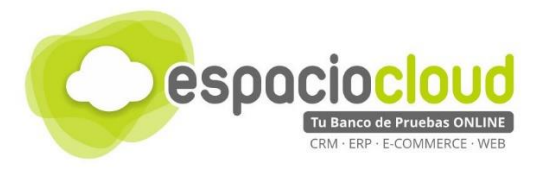

#### ¿Qué es el Espacio de soluciones Cloud?

El **Espacio Cloud** es un espacio online donde probar aplicaciones cloud de software libre de última generación.

A través de este espacio no solo podrás conocer las principales características de las aplicaciones más utilizadas en el ámbito empresarial de forma sencilla, sino que en tiempo real podrás probar sus funcionalidades, familiarizarte con las herramientas y decidir si son adecuadas para implantarlas en tu propio negocio.

#### ¿Qué es el cloud o la nube?

El cloud computing también conocido en español como "la nube" es un término que hace referencia a trasladar los archivos y programas de tu equipo a Internet, de manera que puedan ser accedidos en cualquier momento y desde cualquier dispositivo, con las ventajas de movilidad que ello conlleva.

Estos archivos pueden ser fotos, hojas de cálculo, documentos de texto, fichas de clientes, facturas, datos contables, etc. Asimismo, tendrás los programas informáticos que permitan visualizarlos y/o editarlos (visor de imágenes, procesador de textos, hoja de cálculo...)

Hoy en día puedes estar usando multitud de servicios en nube (aplicaciones y datos) sin quizá ser consciente de ello, por ejemplo: Facebook, Gmail, LinkedIn o Dropbox.

#### ¿Por qué soluciones de software libre?

Porque te brinda las herramientas que necesita tu negocio, pero con un mayor control y seguridad de tu información confidencial en comparación con otras opciones comerciales.

Hay que tener en cuenta que cuando usas un servicio en nube prestado por proveedores comerciales, por ejemplo, Facebook o Gmail, pierdes en cierto grado el control de los datos almacenados, ya que estás sujeto a sus términos de servicio. Sin embargo, esto no sucede cuando usas tu propia nube a través de soluciones de software libre.

#### ¿Cuál es el objetivo del proyecto?

En este Espacio, además de poder probar las mejores aplicaciones de software libre de ámbito empresarial (ERP • CRM • ECOMMERCE • WEB • ETC), encontrarás recursos multimedia para conocer con mayor detalle las aplicaciones seleccionadas y un listado de proveedores locales especializados en dichas soluciones por si deseas implantarlas en tu negocio.

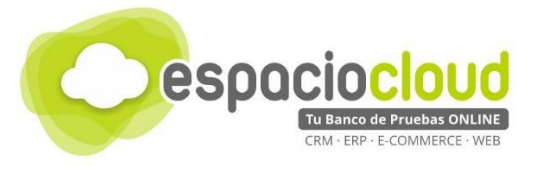

## **INDICE DE CONTENIDOS**

| 1. ¿QUÉ ES Y PARA QUÉ SIRVE SUGARCRM?              | 3  |
|----------------------------------------------------|----|
| 2. INTERFAZ GENERAL                                | 4  |
| 2.1. BARRA DE OPCIONES SOBRE EL USUARIO Y BÚSQUEDA | 5  |
| 2.2. CINTA DE SECCIONES                            | 6  |
| 3. MANEJO BÁSICO                                   | 7  |
| 4. ¿CÓMO LO PRUEBO?                                | 13 |
| 5. APLICACIONES EXTRA                              | 14 |
| 6. ENLACES DE INTERES                              | 15 |

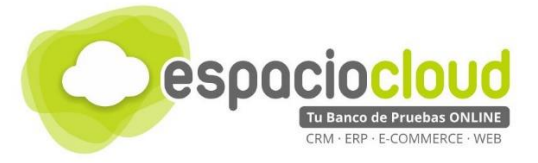

# 1. ¿QUÉ ES Y PARA QUÉ SIRVE SUGARCRM?

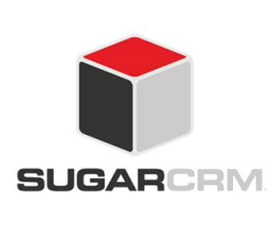

**SugarCRM** es la solución para administrar y gestionar la relación con tus clientes, la fuerza de ventas y la gestión del marketing. Se utiliza para organizar, automatizar y sincronizar los procesos de negocio para poder captar nuevos clientes, fidelizar los actuales y recuperar aquellos perdidos, creando una red de conexiones que diferencie el negocio de la competencia.

SugarCRM pertenece a la categoría de los llamados CRM (Customer Relationship Management). CRM es una estrategia para identificar, atraer y retener a los clientes con unos procesos eficaces que ayuden a satisfacer las necesidades actuales y conocer las necesidades potenciales de los mismos. El centro neurálgico de la filosofía CRM es el cliente.

SugarCRM, se funda en 2004 y cuenta actualmente con más de 2 millones de usuarios. Grandes y pequeñas empresas están cambiando sus antiguas soluciones de CRM por SugarCRM para gestionar sus relaciones con sus clientes. Es la plataforma de CRM más fácil de personalizar, extender e implementar y dispone de clientes tan grandes como: IBM, Agfa, Mitsubishi, HTC, Sennheiser

SugarCRM es muy sencillo en cuanto al diseño del sistema. SugarCRM permite navegar de forma. Es también personalizable, en cuanto a las opiniones y los menús de cada usuario, por lo que los usuarios podrán crear vistas y menús que harán que sean más productivos.

SugarCRM tiene incluidos todo lo necesario para poder trabajar desde el primer día, pero si lo necesitáramos, además dispone de más 400 de complementos, muchos de ellos específicos para determinados sectores. Estos complementos añadirán funcionalidades extras a tu plataforma

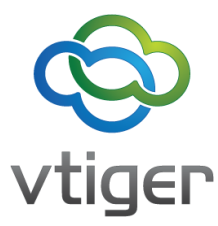

En su facilidad de uso y precio es donde más se distancia de otras alternativas como **oroCRM o vTiger**.

Algunas de las cosas que puedes hacer con SugarCRM son:

- Captura cada oportunidad de venta para mejorar su seguimiento y cierre e incluye una visión 360º de la historia de compra de todos los clientes.
- Permite la creación de segmentos de cliente para comunicaciones inteligentes y Gestionar campañas de email marketing con máxima capacidad estadística
- Permite una visión 360° del cliente, incluyendo reclamos y solicitudes y Responde más rápido a las llamadas y a los emails gracias a su gestión directa. También puedes Gestionar los casos y tickets, uno a uno permitiendo diseñar los procesos de solución de problemas

| rear         |                   |            |   |
|--------------|-------------------|------------|---|
| Save         | Cancel            |            |   |
| ♦ Visi       | ión General       |            |   |
| Nom<br>Apell | ibre:<br>lidos: * | Juan Perez | ۵ |

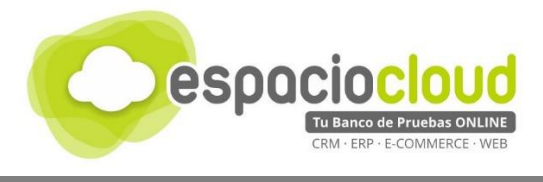

## 2. INTERFAZ GENERAL

Cuando accedas encontrarás una pantalla similar a la siguiente:

| SUGARCEM Bienvenido, A                                                     | Administrador Administrator [Salir] Empleados Admin Sopo<br>Mapa del sitio 🗸 🖌 |                 |  |  |
|----------------------------------------------------------------------------|--------------------------------------------------------------------------------|-----------------|--|--|
| Ventas Marketing Soporte Actividades Colaboración Todo                     |                                                                                |                 |  |  |
| Inicio Cuentas Contactos Oportunidades Clientes Potenciales                |                                                                                |                 |  |  |
| Recientes: ninguno                                                         |                                                                                |                 |  |  |
|                                                                            |                                                                                | Add Dashlets    |  |  |
| Mis Llamadas 🖉 🖓 🗙                                                         | Mi Sugar Feed                                                                  | 002×            |  |  |
| 명한 (0 - 0 de 0) (1986) (1986)                                              |                                                                                | Enviar          |  |  |
| Cerrar Asunto ⊕ Relacionado con<br>Fecha<br>Inicio ⊕ ¿Aceptar? Estado<br>⊕ |                                                                                | (0 - 0 de 0)    |  |  |
| Sin Datos                                                                  | Sin Datos                                                                      |                 |  |  |
| Mis Reuniones 🖉 🗘 🗙                                                        | Noticias Sugar                                                                 | \$ 53 \$        |  |  |
| 1997 (0 - 0 de 0) (0 - 0 de 0)                                             | CRM in Unlikely Places                                                         | ^               |  |  |
| Cerrado Asunto ⇔ Relacionado con Fecha<br>Inicio ⇔ ¿Aceptar?               | Feb 1, 2016<br>Exclusive Video Interview with Sugar                            | CRM's CEO Larry |  |  |
| Sin Datos                                                                  | Augustin<br>Jap 26, 2016                                                       |                 |  |  |

Una vez dentro, el aspecto de la aplicación es muy similar al de la siguiente imagen en la que, con un solo primer vistazo, puedes identificar tres áreas perfectamente definidas:

| SUGADCOM                                                                  | Bienvenido, A                                                                                                    | dministrador Administrator [Salir] Empleados                                                              | Admin   Soporte   Acer    |
|---------------------------------------------------------------------------|----------------------------------------------------------------------------------------------------|----------------------------------------------------------------------------------------------------|---------------------------|
| - BOOMAGAINT                                                              | 1                                                                                                    | Mapa del sitio 👻 👂                                                                                        | Buse                      |
| Ventas Marketing Soporte /                                                | Actividades Colaboración Todo                                                                                                    |                                                                                                    |                           |
| Inicio Cuentas Contactos Oportunidad                                      | les Clientes Potenciales                                                                                                    | (2)                                                                                                    |                           |
| Recientes: ninguno                                                        |                                                                                                    |                                                                                                    |                           |
|                                                                           |                                                                                                    |                                                                                                    |                           |
|                                                                           |                                                                                                    |                                                                                                    | Add Dashl                 |
|                                                                           |                                                                                                    |                                                                                                    |                           |
|                                                                           |                                                                                                    |                                                                                                    |                           |
| Mis Llamadas                                                              | ×50                                                                                                    | Mi Sugar Feed                                                                                             | 00                        |
| Mis Llamadas                                                              | C 22 × (0 - 0 de 0)                                                                                                    | Mi Sugar Feed<br>V Administrador Administrator                                                            | ⊘ ඊ<br>En                 |
| Mis Llamadas<br>Cerrar Asunto ≙ Relacionado                               | C2 X           INF         (0 - 0 de 0)           Con         Fecha           Accentar?         Estado                                                                                                    | Mi Sugar Feed  Administrator                                                                              | ⊘ Č<br>En                 |
| Mis Llamadas<br>Cerrar Asunto ⊕ Relacionado                               | C C2 X<br>Con Fecha<br>Inicio ⊕ CAceptar? Estado<br>⊕                                                                                                    | Mi Sugar Feed  Administrator  Sin Datos                                                                   | 0 C                       |
| Mis Llamadas<br>Cerrar Asunto ⇔ Relacionado<br><i>Sin Datos</i>           | Con Fecha cAceptar? €stado                                                                                                    | Mi Sugar Feed  Administrator  Sin Datos                                                                   | € Č<br>En<br>(0 - 0 de 0) |
| Mis Llamadas<br>Cerrar Asunto ⇔ Relacionado<br>Sin Datos<br>Mis Reuniones | C C2 ×<br>Con Fecha<br>Inicio ⊕ ¿Aceptar? €<br>Con Con Control Control Cont | Mi Sugar Feed  Administrator  Sin Datos  Noticias Sugar                                                   | 0 C<br>En<br>(0 - 0 de 0) |
| Mis Llamadas<br>Cerrar Asunto ⇔ Relacionado<br>Sin Datos<br>Mis Reuniones | C C 2 ×       con     Fecha<br>Inicio ⊕     ¿Aceptar?     Estado       C 2 ×     C 2 ×                                                                                                    | Mi Sugar Feed  Mi Sugar Feed  Mi n Unlikely Places                                                        | 0 C                       |
| Mis Llamadas<br>Cerrar Asunto ⊕ Relacionado<br>Sin Datos<br>Mis Reuniones | C2 × con Fecha ¿Aceptar? Estado C2 × C2 × C2 × C2 × C2 × Fecha (0 - 0 de 0) Fecha                                                                                                    | Mi Sugar Feed  Administrator Administrator  Sin Datos  Noticias Sugar  CRM in Unlikely Places Feb 1, 2016 | 0 C<br>En<br>(0 - 0 de 0) |

2. Cinta de secciones

I

3. Área de trabajo.

A continuación, vamos a comentar brevemente cada una de estas zonas, sus principales usos y herramientas para que así puedas realizar tus pruebas. Te recomendamos que continúes con la lectura de esta guía para realizar un mejor aprovechamiento de tu experiencia.

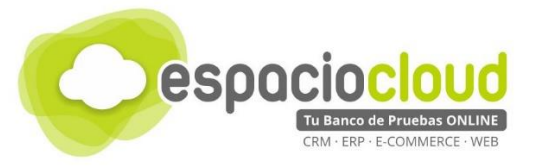

#### 2.1. BARRA DE OPCIONES SOBRE EL USUARIO Y BÚSQUEDA

Contiene las opciones sobre el perfil del usuario y la administración del sitio, además encontrarás la barra de búsqueda y el mapa del sitio web para acceder de manera más rápida a cualquier lugar de la plataforma.

| SUGARCRM.                                               | Bienvenido, <u>Administrador Administrator [Salir]</u> <u>Empleados</u> <u>Admin</u> <u>Soporte</u> <u>Acerca de</u><br>Mapa del sitio v |
|---------------------------------------------------------|----------------------------------------------------------------------------------------------------|
|                                                         |                                                                                                    |
| <b>f Sugar</b> crm                                      | Logotipo: Conduce a la página principal de la aplicación.                                                                                |
| Bienvenido, <u>Administrador Administrator [ Sair</u> ] | Gestión de tu perfil: Modificar la configuración de tu perfil y cerrar sesión en la aplicación                                           |
| Empleados                                               | Empleados: Permite gestionar los trabajadores que utilizarán la aplicación                                                               |
| Admin                                                   | Admin: Es el panel de control de tu cuenta de usuario.                                                                                   |
| Soporte                                                 | Soporte: Enlaza con la página de la aplicación, la utilizarás para buscar ayuda                                                          |
| Acerca de                                               | Acerca de: Información sobre la aplicación, licencias y enlaces a la comunidad SugarCRM                                                  |
| Mapa del sitio 🗟                                        | Mapa del sitio: Incluye accesos directos a las diferentes secciones de la web                                                            |
| P Buscar                                                | <b>Buscador:</b> Lo utilizaras para encontrar rápidamente algún dato que necesites de la plataforma.                                     |

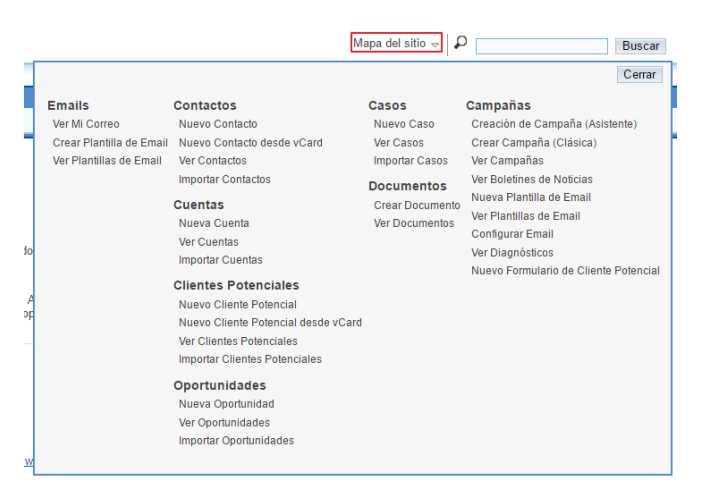

Detalle del mapa del sitio

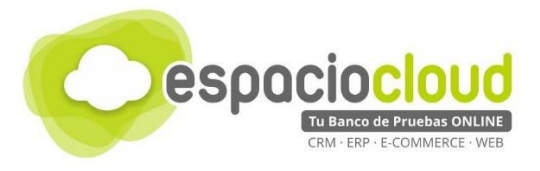

# 2.2. CINTA DE SECCIONES

En la cinta de secciones se encuentra toda la funcionalidad de la aplicación web y encontrarás las diferentes herramientas que brinda la plataforma para su gestión. La cinta de secciones se compone de 6 pestañas divididas por funcionalidad, dentro de cada una de las pestañas encontrarás un submenú con las diferentes herramientas que la aplicación tiene disponibles.

|                   | Ventas Marketing Soporte Actividades Colaboración Todo                                                                                                    |
|-------------------|----------------------------------------------------------------------------------------------------|
| Reci              | cio Cuentas Contactos Oportunidades Clientes Potenciales<br>entes: ninguno                                                                                                    |
| _                 |                                                                                                    |
| Ventas            | El objetivo de esta sección es la promoción de un producto o servicio a los<br>clientes que conozca la empresa para intentar realizar una venta. Se compone<br>de las siguientes opciones: Cuentas, Contactos, Oportunidades, Clientes<br>Potenciales.        |
| Marketing         | Desde esta sección realizarás tus campañas de publicidad, analizando el público al que va dirigido el producto que quieres promocionar. Se compone de: Cuentas, Contactos, Clientes Potenciales, Campañas, Público Objetico, Listas de Público Objetivo.      |
| Soporte           | Podrás controlar todo lo referente a la atención al cliente de tu empresa. Se compone de: Cuentas, Contactos y Casos.                                                                                                    |
| Actividades       | Desde esta sección podrás llevar un control de tu agenda de trabajo,<br>reuniones, llamadas que hayas recibido, correos Para poder optimizar tu día<br>a día correctamente. Se compone de: Calendario, Llamadas, Reuniones,<br>Emails, Tareas, Casos y Notas. |
| Colaboración      | Desde esta sección tienes la posibildad de compartir documentos y correos<br>con tus compañeros. Lo podrás utilizar por ejemplo para tener un almacen de<br>documentos con procesos comunes en tu empresa. Se compone de: Emails y<br>Documentos.             |
| Todo              | En esta sección encontraras todas las opciones del resto de secciones agrupadas en una sola.                                                                                                    |
|                   |                                                                                                    |
| une de la sección | ventas Marketing Soporte Actividades Colaboración Iodo                                                                                                    |

Inicio Calendario Llamadas Reuniones Emails Tareas Documentos

Detalle de la sección "Actividades"

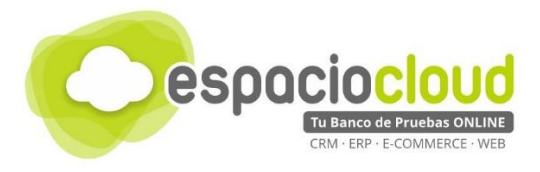

# 3. MANEJO BÁSICO

Esta aplicación dispone de multitud de opciones y herramientas, en esta pequeña guía nos centraremos en ver 4 funcionalidades de la aplicación: Añadiremos un empleado más a la aplicación, a continuación, añadiremos un cliente en la base de datos, más tarde veremos cómo añadir una reunión en la agenda de la aplicación y por último subiremos un documento importante de la empresa a la plataforma jEmpecemos!

Como hemos visto, lo primero que vamos hacer es añadir un empleado más en la plataforma. Crear empleados nos permitirá llevar un control sobre el personal de la empresa. Para añadir nos dirigimos a la interfaz principal y hacemos clic en la parte superior derecha en "Empleados" (2), ahora tenemos que pulsar sobre "Crear empleado" (2)

| <b>f Sugar</b> CRM                        |                                 |                  | Bienvenido, <u>Administrador A</u> | . <u>dministrator</u> [ <u>Sali</u><br>Mapa del sitio <i>⇒</i> | r] <u>Empleados Ad</u>   | min   <u>Soporte</u>   <u>Acerca d</u><br>Buscar |
|-------------------------------------------|---------------------------------|------------------|------------------------------------|----------------------------------------------------------------|--------------------------|--------------------------------------------------|
| Ventas Marketing Soporte Act              | tividades Colaboración Todo     |                  |                                    |                                                                |                          |                                                  |
| Inicio Cuentas Contactos Casos            | s Empleados                     |                  |                                    |                                                                |                          |                                                  |
| Recientes: 🝰 Administrado                 |                                 |                  |                                    |                                                                |                          |                                                  |
| Acciones: The Crear Empleado The Empleado | s                               |                  |                                    |                                                                |                          |                                                  |
| Buscar Empleados                          |                                 |                  |                                    |                                                                |                          |                                                  |
| Nombre Emplea                             | dos activos 🔲 Buscar Limpiar Bú | isqueda Avanzada |                                    |                                                                |                          | ?                                                |
| 🔲 👻 Actualización Masiva 👻                |                                 |                  |                                    |                                                                |                          | (1 - 1 de 1)                                     |
| Nombre \ominus                            | Departamento 😄 Título 🔤         | Informa a        | Email                              | Teléfono \ominus                                               | Estado del<br>Empleado ⊜ | Fecha de<br>Creación 🖕                           |
| Administrador Administrator               | Administrator                   | -                | espaciocloud@bilib.es              | -                                                              | Activo                   | 03/10/2017<br>11:16am                            |
| Actualización Masiva 👻                    |                                 |                  |                                    |                                                                |                          | (1 - 1 de 1)                                     |
|                                           |                                 |                  |                                    |                                                                | ම <u>im</u>              | orimir 1 <u>Volver arriba</u>                    |

A continuación, cumplimentamos los datos de nuestro empleado y pulsamos sobre "Save" en la parte inferior (2)

| SUGARCRM                 |                                                                   | Bienv                                                         | enido, <u>Administrador Administrator [ Salir ]</u> Empleados   Admin   Soporte   Acerc.<br>Mapa del sitio 🗢   🕫 Buscar |
|--------------------------|-------------------------------------------------------------------|---------------------------------------------------------------|----------------------------------------------------------------------------------------------------|
| Ventas Marketing         | Soporte Actividades Colaboración Todo                             |                                                               |                                                                                                    |
| Inicio Cuen              | tas Contactos Casos Empleados                                     |                                                               |                                                                                                    |
| Recientes: 🍪 Administra  | do                                                                |                                                               |                                                                                                    |
| Acciones: 1 🏹 Crear Empl | eado 🚯 Ver Empleados                                              |                                                               |                                                                                                    |
| Crear                    |                                                                   |                                                               | 2 H                                                                                                    |
| Save Cancel              |                                                                   |                                                               |                                                                                                    |
| Estado del Empleado:     | Activo                                                            |                                                               |                                                                                                    |
| Nombre:                  | Pedro 🗎                                                           | Apellido: *                                                   | Moreno                                                                                                    |
| Título:                  |                                                                   | Tel. Oficina:                                                 |                                                                                                    |
| Departamento:            | Informática                                                       | Móvil:                                                        | 00000000                                                                                                    |
| Informa a:               | ₹ ×                                                               | Otro:                                                         |                                                                                                    |
|                          |                                                                   | Fax:                                                          |                                                                                                    |
|                          |                                                                   | Tel. Casa:                                                    | 11111111                                                                                                    |
| Tipo MI:                 | T                                                                 |                                                               |                                                                                                    |
| Nombre MI:               |                                                                   |                                                               |                                                                                                    |
| Notas:                   |                                                                   |                                                               |                                                                                                    |
| Discolós Debalante       |                                                                   | Chalad                                                        |                                                                                                    |
| Direction Principal.     | C/ Rio Alberche, 20                                               | Ciudad.                                                       | loledo                                                                                                    |
| Estado/Provincia:        | Toledo                                                            | Código Postal:                                                | 45007                                                                                                    |
| País:                    | España                                                            |                                                               |                                                                                                    |
| Correo electrónico:      | + Principal Responder a                                           |                                                               |                                                                                                    |
|                          | pedro@pedro.es - •                                                |                                                               |                                                                                                    |
| Save Cancel              |                                                                   |                                                               |                                                                                                    |
| R                        |                                                                   |                                                               |                                                                                                    |
|                          |                                                                   |                                                               | 1 Volver arriba                                                                                                    |
|                          | Tiempo de respuest<br>© 2004-2013 SugarCRM Inc. The Program is pu | a del servidor: 0.07 segundos<br>rovided AS IS without warran | i.<br>tv. Licensed under AGPLV3                                                                                         |

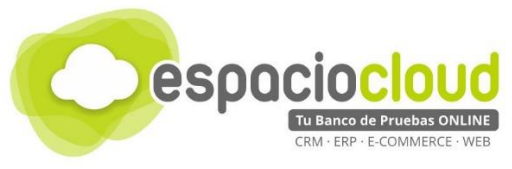

Como vemos, ya tenemos registrado a nuestro empleado en la plataforma.

| SUGARCRM.                                                                                                    |                                                         |                  | Bienvenido, <u>Administrador A</u> | A <mark>dministrator</mark> [ <u>Sali</u><br>Mapa del sitio <del>→</del> | ir] <u>Empleados</u> Ac  | imin   <u>Soporte</u>   <u>Acerca d</u><br>Buscar |  |  |  |  |
|----------------------------------------------------------------------------------------------------|---------------------------------------------------------|------------------|------------------------------------|--------------------------------------------------------------------------|--------------------------|---------------------------------------------------|--|--|--|--|
| Ventas Marketing Soporte                                                                                                    | Actividades Colaboración Todo                           | 1 1              |                                    |                                                                          |                          |                                                   |  |  |  |  |
| Inicio     Calendario     Llamadas     Reuniones     Emails     Tareas     Empleados       Recientes:     Transmission     Administrado |                                                         |                  |                                    |                                                                          |                          |                                                   |  |  |  |  |
| Acciones: 🙀 Crear Empleado 🚯 Ver Empleados                                                                                              |                                                         |                  |                                    |                                                                          |                          |                                                   |  |  |  |  |
| Buscar Empleados                                                                                                    |                                                         |                  |                                    |                                                                          |                          |                                                   |  |  |  |  |
| Nombre                                                                                                    | mpleados activos 🔍 Buscar Limpiar Bu                    | isqueda Avanzada |                                    |                                                                          |                          | ?                                                 |  |  |  |  |
| Actualización Masiva 👻                                                                                                    |                                                         |                  |                                    |                                                                          |                          | (1 - 2 de 2)                                      |  |  |  |  |
| Nombre 🔤                                                                                                    | Departamento $\Leftrightarrow$ Título $\Leftrightarrow$ | Informa a        | Email                              | Teléfono 🔤                                                               | Estado del<br>Empleado ⊜ | Fecha de<br>Creación                              |  |  |  |  |
| Pedro Moreno                                                                                                    | Informática                                             | -                | pedro@pedro.es                     | -                                                                        | Activo                   | 05/10/2017<br>04:31pm                             |  |  |  |  |
| Administrador Administrator                                                                                                    | Administrator                                           | -                | espaciocloud@bilib.es              | -                                                                        | Activo                   | 03/10/2017<br>11:16am                             |  |  |  |  |
| Actualización Masiva 💌                                                                                                    |                                                         |                  |                                    |                                                                          |                          | (1 - 2 de 2)                                      |  |  |  |  |
|                                                                                                    |                                                         |                  |                                    |                                                                          | <u>≣_Im</u>              | primir 🕈 <u>Volver arriba</u>                     |  |  |  |  |

A continuación, vamos a añadir a uno de nuestro cliente en la plataforma para ello en la cinta de secciones pulsamos sobre "Ventas" (1), en el submenú de opciones que nos aparece hacemos clic sobre "Cuentas" y a continuación pulsamos sobre "Nueva Cuenta"

|                                                                                                    | Bienvenido, <u>Administrator Administrator [ Salr ]</u> Empleados   Admin   Soporte   Acerc<br>Mapa del sitio v |
|----------------------------------------------------------------------------------------------------|----------------------------------------------------------------------------------------------------|
| Ventas varketin, So 2 Actividades Colaboración Todo                                                                                                    |                                                                                                    |
| Inicio Cuentas nactos Oportunidades Clientes Potenciales                                                                                                    |                                                                                                    |
| Recientes: 🚯 Pedro Moreno 🔒 Administrado                                                                                                    |                                                                                                    |
| Acciones: 🔄 Nueva Cuenta 🔄 Ver Cuentas 🗔 Importar Cuentas                                                                                                    |                                                                                                    |
| Buscar Cuentas 3                                                                                                    | 2 🗷                                                                                                    |
| Nombre Mis Elementos Buscar Limpiar Búsqueda Avanzada                                                                                                    | ?                                                                                                    |
| Actualmente tienes ningún registro guardado. <u>Crear o Importar</u> uno ahora.<br><u>Haga clic aquí</u> para aprender más sobre el módulo Cuentas. Para acceder a más información, utilice el menú de us | uario abajo en la barra de navegación principal para acceder a la Ayuda.                                        |
|                                                                                                    | ⊟ Imprimir ↑ <u>Volver arriba</u>                                                                               |

Ahora tenemos que rellenar los datos correspondientes al cliente que queremos añadir, añadiremos el cliente para más tarde poder mandar correctamente nuestra campaña de marketing, además nos servirá para poder llevar un mejor control de las ventas que realizamos y ver cuáles son nuestros clientes más importantes.

Rellenamos los datos y pulsamos sobre "Save" para almacenarlo en la base de datos

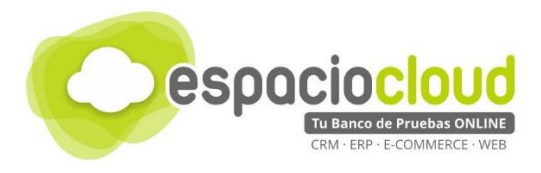

| SUGARCRM.                           |                       |                      |                          | Bienvenido, A         | administrador Administrator [ Salir ]<br>Mapa del sitio マ │ ↓ | <u>Empleados</u>   <u>Admin</u>   <u>Soporte</u><br>D | <u>a Acerca de</u><br>Buscar |
|-------------------------------------|-----------------------|----------------------|--------------------------|-----------------------|---------------------------------------------------------------|-------------------------------------------------------|------------------------------|
| Ventas Marketing                    | Soporte A             | ctividades Colaborac | ión Todo                 |                       |                                                               |                                                       |                              |
| Inicio Cuentas Contacto             | os Clientes Potenci   | ales Campañas Públic | o Objetivo Listas de Púb | lico Objetivo         |                                                               |                                                       |                              |
| ecientes: 👔 Pedro Moren             | o 🍪 Administrado      |                      |                          |                       |                                                               |                                                       |                              |
| cciones: 👌 Nueva Cuenta             | a 🛛 📇 Ver Cuentas 🛛   | 🙀 Importar Cuentas   |                          |                       |                                                               |                                                       |                              |
| Crear 2<br>Save Cancel              |                       |                      |                          |                       |                                                               |                                                       | <b>⊕</b> <u>Crear</u>        |
| ∧ Visión General                    |                       |                      |                          |                       |                                                               |                                                       |                              |
| Nombre: *                           | Empresa ficticia S    |                      |                          | Teléfono oficina:     | 967000000                                                     |                                                       |                              |
| Web:                                | http://empresaficti   | icia org             |                          | Fax:                  |                                                               |                                                       |                              |
| - Dirección de facturaci            | ión —                 | sialong              |                          | Dirección de envío-   |                                                               |                                                       |                              |
| Calle de facturación:               |                       | C/ Reoliz, 10, 5A    |                          | Calle de envío:       | C/ Reoliz, 10, 5A                                             |                                                       |                              |
|                                     |                       |                      | 11                       |                       |                                                               | 11                                                    |                              |
| Ciudad de facturació                | n:                    | Albacete             |                          | Ciudad de envío:      | Albacete                                                      |                                                       |                              |
| Estado/provincia de f               | facturación:          | Albacete             |                          | Estado/provincia de e | nvío: Albacete                                                |                                                       |                              |
| CP de facturación:                  |                       | 02006                |                          | CP de envío:          | 02006                                                         |                                                       |                              |
| País de facturación:                |                       | España               |                          | País de envío:        | España                                                        |                                                       |                              |
|                                     |                       |                      |                          | Copy address from lef | ft: 🗹                                                         |                                                       |                              |
| Correo electrónico:<br>Descripción: | +<br>administracion@e | mperesaficticia.org  | Principal Rehusado N     | .o válido             | 1                                                             |                                                       |                              |
|                                     |                       |                      |                          | ~2]                   |                                                               |                                                       |                              |
|                                     |                       |                      |                          |                       |                                                               |                                                       |                              |
| Tipo:                               | Otro 🔻                |                      |                          | Industria:            | Biotecnología 🔹                                               |                                                       |                              |
| Ingresos anuales:                   |                       |                      |                          | Empleados:            |                                                               |                                                       |                              |
| Código CNAE/SIC:                    |                       |                      |                          | Símbolo Ticker:       |                                                               |                                                       |                              |
|                                     |                       |                      |                          | Development           |                                                               |                                                       |                              |
| Miembro de:                         |                       | r ×                  |                          | Propietario.          |                                                               |                                                       |                              |

Con este paso ya tendremos los datos del cliente en la plataforma y nos aparecerá en nuestro listado de empresas.

| SUGARCRM.                   |                |              |              |                              |                | Bienvenido, <u>Administrador</u> | Administrator [ Salir ] │Em<br>Mapa del sitio マ │ ♀ | pleados   Admin   Se | oporte   <u>Acerca de</u><br>Buscar |
|-----------------------------|----------------|--------------|--------------|------------------------------|----------------|----------------------------------|-----------------------------------------------------|----------------------|-------------------------------------|
| Ventas Marketing S          | oporte Acti    | vidades      | Colaboración | Todo                         |                |                                  |                                                     |                      |                                     |
| Inicio Cuentas Contactos C  | Oportunidades  | Clientes Pot | enciales     |                              |                |                                  |                                                     |                      |                                     |
| Recientes: 🗂 Empresa fict 👔 | 🛐 Pedro Moreno | 🔒 Adminis    | trado        |                              |                |                                  |                                                     |                      |                                     |
| Acciones: 🛅 Nueva Cuenta 🗧  | 🕤 Ver Cuentas  | 🔣 Importar C | uentas       |                              |                |                                  |                                                     |                      |                                     |
| Buscar Cuentas              | Mis Ele        | ementos 🔲    | Buscar Limp  | iar <u>Búsqueda Avanzada</u> |                |                                  |                                                     |                      | <u>+</u> <u>Crear</u>               |
| Delete 💌                    |                |              |              |                              |                |                                  |                                                     | (1 - 1 )             | de 1) 🚺 🕅                           |
| Nombre 🔤                    |                |              | Ciudad 🤤     | País de facturación          | n ⊜ Teléfono ⊜ | Usuario \ominus                  | Email Address                                       |                      | Creado 🤤                            |
| Empresa ficticia SL         |                | ,            | Albacete     | España                       | 967000000      | Administrador<br>Administrator   | administracion@emp                                  | peresaficticia.org   | 05/10/2017<br>05:37pm               |
| Delete 🔻                    |                |              |              |                              |                |                                  |                                                     | (1 - 1 o             | de 1)                               |
|                             |                |              |              |                              |                |                                  |                                                     | a <u>Imprimir</u> 1  | Volver arriba                       |

Ya tenemos a un empleado nuestro registrado en la plataforma y hemos añadido a una empresa a la plataforma, ahora vamos a ver cómo podemos gestionar las reuniones que tengamos con nuestros clientes, para ello vamos en la cinta de secciones a "Actividades" (1) y en el sub menú pulsamos sobre "Reuniones" (2). A continuación, pulsamos sobre la opción "Programar reunión" (3)

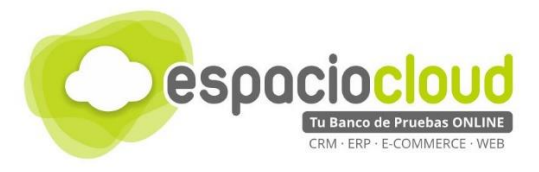

| Bienvenido, <u>Administrador Administrator [ Salir ]</u>                                                                                                    | <u>ados   Admin   Soporte   Acerca de</u><br>Buscar |
|----------------------------------------------------------------------------------------------------|-----------------------------------------------------|
| Ventas         Marketing         Soporte         Actividades         Colaboración         Tele           Inicio         Calendario         Llamadas         Reuniones         1000         2         2                                                                       |                                                     |
| Recientes: <sup>CD</sup> Empresa fict <sup>CD</sup> Pedro Moreno <sup>QD</sup> Administrado          Acciones: <sup>ED</sup> Programar Reunión <sup>QD</sup> Ver Reuniones <sup>ED</sup> Ministrado                                                                          |                                                     |
| Buscar Reuniones                                                                                                    | + Crear                                             |
| Asunto Mis Elementos Abrir artículos Buscar Limpiar Búsqueda Avanzada                                                                                                    | ?                                                   |
| Actualmente tienes ningún registro guardado. <u>Crear o Importar</u> uno ahora.<br>Haga clic aguí para aprender más sobre el módulo Reuniones. Para acceder a más información, utilice el menú de usuario abajo en la barra de navegación principal para acceder a la Ayuda. |                                                     |
|                                                                                                    | Imprimir + Volver arriba                            |

Rellenamos los datos correspondientes a la reunión (1), nos pedirá datos como: Asunto, duración, fecha, descripción de la reunión, etc. Ahora tenemos que añadir los asistentes a la reunión (2), para este paso escribiremos el nombre de los asistentes en el campo correspondiente y pulsamos "Como contacto" para añadirlo a la lista de asistentes. Una vez tengamos todo completo, pulsaremos sobre "Save" para guardar la reunión correspondiente.

| SUGARCRM                                                              |                                                                             |                          |                   |              |                  | Bienvenido, <u>Admir</u> | istrador Administrator<br>Mapa del s | :[ <u>Salir</u> ]   <u>Empleados</u><br>sitio | <u>Admin</u>   <u>Soporte</u> | Acerca de<br>Buscar |
|-----------------------------------------------------------------------|-----------------------------------------------------------------------------|--------------------------|-------------------|--------------|------------------|--------------------------|--------------------------------------|-----------------------------------------------|-------------------------------|---------------------|
| Ventas Marketing Sc                                                   | porte Actividades                                                           | Colaboración             | Todo              |              |                  |                          |                                      |                                               |                               |                     |
| Recientes: 📇 Empresa fict                                             | 🚯 Pedro Moreno 🛛 🔒                                                          | Administrado             |                   |              |                  |                          |                                      |                                               |                               |                     |
| Acciones: 👔 Programar Reuni                                           | on 🛛 🙀 Ver Reuniones                                                        | Importar Reuniones       |                   |              |                  |                          |                                      |                                               |                               |                     |
| Crear                                                                 |                                                                             |                          |                   |              |                  |                          |                                      |                                               |                               | + Crear             |
| Save Cancel Enviar Invita                                             | ciones Cerrar y Cre                                                         | ar Nuevo                 |                   |              |                  |                          |                                      |                                               |                               |                     |
|                                                                       |                                                                             |                          |                   |              |                  |                          |                                      |                                               |                               |                     |
| Asunto: *                                                             | Reunión para ver lo                                                         | s requisitos de 👔r       |                   |              | Estado:          | Planificada              | <b>▼</b>                             |                                               |                               |                     |
| Fecha Inicio: *                                                       | 05/20/2017                                                                  | 04 🔻 : 15 🔻 pr           | 1 🔻               |              | Relacionado con: |                          | •                                    | K                                             | $\times$                      |                     |
| Fecha Fin: *                                                          | 05/20/2017                                                                  | 04 v : 15 v pr           | 1 <b>v</b>        |              | Lugar:           | Oficina cen              | tral de Empresa Ficticia             | SL                                            |                               |                     |
| Duración:                                                             | None •                                                                      |                          |                   |              |                  |                          |                                      |                                               |                               |                     |
| Aviso:                                                                | Ventana Emerger<br>Enviar por correo<br>electrónico a todo<br>los invitados | nte 30 minutos antes     | •                 |              |                  |                          |                                      |                                               |                               |                     |
| Descripción:                                                          | Reunión nara ver lo                                                         | s requisitos de la anlie | ación que tenemos | aue realizar |                  |                          |                                      |                                               |                               |                     |
|                                                                       |                                                                             |                          |                   |              |                  |                          |                                      |                                               |                               |                     |
| ♦ Otro                                                                |                                                                             |                          |                   |              |                  |                          |                                      |                                               |                               |                     |
| Asignado a:                                                           |                                                                             | Administrado             | r Administrato 👌  | ×            |                  |                          |                                      |                                               |                               |                     |
| Planificación                                                         |                                                                             |                          |                   | Saturday     | May 20 2017      |                          |                                      |                                               |                               |                     |
|                                                                       | 12:00pm                                                                     | 1:00                     | 2:00              | 3:00         | 4:00             | 5:00                     | 6:00                                 | 7:00                                          | 8:00                          |                     |
| 🝰 Administrador Administrator                                         |                                                                             |                          |                   |              |                  |                          |                                      |                                               |                               | )<br>salir          |
| 📄 Juan Moreno                                                         |                                                                             |                          |                   |              |                  |                          |                                      |                                               |                               | )<br>salir          |
| Añadir Asistentes                                                     |                                                                             |                          |                   |              |                  |                          |                                      |                                               |                               |                     |
| Nombre:                                                               | 2                                                                           | Apellio                  | os:               |              | E                | nail:                    |                                      | Búsq                                          | ueda                          |                     |
| Crear un invitado<br>como contacto como líder<br>Save tree como líder | Cron. 3 errar y Cre                                                         | ar Nuevo                 |                   |              |                  |                          |                                      |                                               |                               |                     |

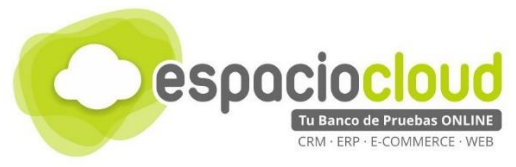

Como vemos ya nos aparece la información correspondiente a la reunión en la plataforma

| U BUGARCHIVI                                    |                                                                                                    | Bie            | nvenido, <u>Administrador Administrator [Sair]</u> <u>Empleados   Adr</u><br>Mapa del sitio 🗟 🔎 | min   <u>Soporte</u>   <u>Acerca</u><br>Busca |
|-------------------------------------------------|----------------------------------------------------------------------------------------------------|----------------|-------------------------------------------------------------------------------------------------|-----------------------------------------------|
| Ventas Marketing                                | Soporte Actividades Colaboración Todo                                                                 |                |                                                                                                 |                                               |
| Recientes: Reunión para.                        | 👝 Empresa fict 👔 Pedro Moreno 🛛 🍰 Administrado                                                        |                |                                                                                                 |                                               |
| Acciones: 🔯 Programar Reu                       | unión 🛛 🙀 Ver Reuniones 🔤 Importar Reuniones                                                          |                |                                                                                                 |                                               |
| Reunión para ver los re                         | quisitos del producto                                                                                 |                |                                                                                                 | TH CI                                         |
| Edit 👻                                          | 1                                                                                                    |                |                                                                                                 | (1)                                           |
| ♦ Visión General                                |                                                                                                    |                |                                                                                                 |                                               |
| Asunto:                                         | Reunión para ver los requisitos del producto                                                          | Estado:        | Planificada                                                                                     |                                               |
| Fecha y hora de inicio:                         | 05/20/2017 04:15pm                                                                                    |                |                                                                                                 |                                               |
| Duración:                                       | 0h 0m                                                                                                 | Casos          |                                                                                                 |                                               |
|                                                 | Ventana Emergente 30 minutos antes<br>Enviar nor correo electrónico a todos los invitados             | Lugar:         | Oficina central de Empresa Ficticia SL                                                          |                                               |
| Aviso:                                          |                                                                                                    |                |                                                                                                 |                                               |
| Aviso:<br>Descripción:                          | Reunión para ver los requisitos de la aplicación que tenemos que realizar                             |                |                                                                                                 |                                               |
| Aviso:<br>Descripción:<br>♠ Otro                | Reunión para ver los requisitos de la aplicación que tenemos que realizar                             |                |                                                                                                 |                                               |
| Aviso:<br>Descripción:<br>♦ Otro<br>Asignado a: | Reunión para ver los requisitos de la aplicación que tenemos que realizar Administrador Administrator | Date Modified: | 05/10/2017 06:23pm por Administrador Administrator                                              |                                               |

Por último, vamos a subir un documento importante a la plataforma. En este ejemplo subiremos el estatuto de trabajadores para tenerlo siempre accesible. Para ello en la cinta de secciones pulsamos sobre "Colaboración" (1) y a continuación hacemos clic en el submenú "Documentos" (2) y haremos clic sobre "Crear Documento"

| SUGARCRM                                                                                                    | × <sup>1</sup> o                                                                        | Bienvenido, <u>Administrador Administrator ( Salir</u> ) <u>Emplead</u><br>Mapa del sitio v P | os   Admin   Soporte   Acerca de<br>Buscar |
|----------------------------------------------------------------------------------------------------|-----------------------------------------------------------------------------------------|-----------------------------------------------------------------------------------------------|--------------------------------------------|
| Ventas Marketing Soporte Actividades                                                                                                    | Colaboración Torlo                                                                      |                                                                                               |                                            |
| Inic                                                                                                    | io Emails Documentos                                                                    |                                                                                               |                                            |
| Recientes: 💋 Nueva campañ 👔 Administrado 🗊                                                                                                 | Publico de m   🎒 SugarCRM   🙀 Reunión para   📺 Juan Moreno                              | Empresa fict 🚯 Pedro Moreno                                                                   |                                            |
| Acciones: Acciones:                                                                                                    |                                                                                         |                                                                                               |                                            |
| Buscar Documentos                                                                                                    |                                                                                         |                                                                                               | <mark>∓</mark> <u>Crear</u>                |
| Nombre de Documento                                                                                                    | Buscar Limpiar Búsqueda Avanzada                                                        |                                                                                               | ?                                          |
| Actualmente tienes ningún registro guardado. <u>Crear o Importar</u><br><u>Haga clic aquí</u> para aprender más sobre el módulo Documentos | no ahora.<br>Para acceder a más información, utilice el menú de usuario abajo en la bar | rra de navegación principal para acceder a la Ayuda.                                          |                                            |
|                                                                                                    |                                                                                         |                                                                                               |                                            |

A continuación, para seleccionar el documento que tenemos en nuestro ordenador, pulsaremos sobre "Seleccionar archivo" (1) y buscaremos en nuestro PC el documento.

| <b>f Sugar</b> crm                                                   |                                                                                 | В                                    | ienvenido, <u>Administrador Administrator [Sair]</u> <u>Empleados   Admin   Soporte   Acerc</u><br>Mapa del sitio 🗟 🎜 💭 🔤 Busc |
|----------------------------------------------------------------------|---------------------------------------------------------------------------------|--------------------------------------|----------------------------------------------------------------------------------------------------|
| Ventas Marketing Soporte                                             | e Actividades Colaboración Todo                                                 |                                      |                                                                                                    |
| Recientes: 🛛 💋 Nueva campañ 🛛 🔞<br>Acciones: 🛛 🙀 Crear Documento 🗍 💋 | Administrado   🗊 Publico de m   🍓 SugarCRM   🗃 Reunión para  <br>Ver Documentos | 📺 Juan Moreno 🛛 📇 Empresa fict 🛛 🔞   | ີງ Pedro Moreno                                                                                                    |
| Crear<br>Save Cancel                                                 | 0                                                                               |                                      | 2 18                                                                                                    |
|                                                                      |                                                                                 |                                      |                                                                                                    |
| Nombre de Archivo: * S                                               | eleccionar archivo Ningún archivo seleccionado                                  | Estado:                              | Activo                                                                                                    |
| Nombre de Documento: *                                               |                                                                                 | Versión: *                           | 1                                                                                                    |
| Tipo de Documento:                                                   | •                                                                               | ¿Plantilla?:                         |                                                                                                    |
| Fecha de Publicación: * 05                                           | /11/2017                                                                        | Categoría:                           | Base de Conocimiento V                                                                                                    |
| Fecha de Caducidad:                                                  |                                                                                 | Subcategoría:                        | •                                                                                                    |
| Descripción:                                                         |                                                                                 |                                      |                                                                                                    |
| Documento Relacionado:                                               | Seleccionar                                                                     | Versión de Documento<br>Relacionado: | ۲                                                                                                    |
| ♦ Otro                                                               |                                                                                 |                                      |                                                                                                    |
| Asignado a:                                                          | Administrador Administrato  🦎 🗙                                                 |                                      |                                                                                                    |
| Save Cancel                                                          |                                                                                 |                                      |                                                                                                    |
|                                                                      |                                                                                 |                                      | <ul> <li>Volue with</li> </ul>                                                                                                 |

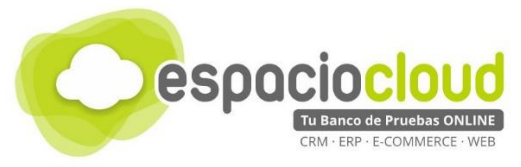

Una vez añadido, rellenaremos toda la información referente al documento y una vez finalizado pulsaremos sobre "Save" para añadirlo definitivamente en la aplicación. Como vemos, ya nos aparece en el listado de documentos de la aplicación.

| SUGARCRM.                                                                                                    |                    |                       | Bienvenido, <u>Administrac</u> | <u>lor Administrator [ S</u><br>Mapa del sitio | $\frac{\text{alir}}{\forall \forall} \left  \begin{array}{c} Empleados \\ P \end{array} \right $ | Admin   Soporte   Acerca de<br>Buscar |
|----------------------------------------------------------------------------------------------------|--------------------|-----------------------|--------------------------------|------------------------------------------------|--------------------------------------------------------------------------------------------------|---------------------------------------|
| Ventas Marketing Soporte Actividades Colaboración Todo                                                                    |                    |                       |                                |                                                |                                                                                                  |                                       |
| Recientes: 💋 estatuto de 📿 Nueva campañ 🚯 Administrado 🕼 Publico de m 🎒 S<br>Acciones: 🙀 Crear Documento 🔂 Ver Documentos | SugarCRM 🛛 🙀 Reuni | ón para 📄 Juan Moreno | 📇 Empresa fict 👔 Ped           | ro Moreno                                      |                                                                                                  |                                       |
| Buscar Documentos                                                                                                    |                    |                       |                                |                                                |                                                                                                  | + <u>Crear</u>                        |
| Nombre de Documento Buscar Limpiar Búsqueda Avanza                                                                        | ada                |                       |                                |                                                |                                                                                                  | ?                                     |
| Delete 💌                                                                                                    |                    |                       |                                |                                                |                                                                                                  | (1 - 1 de 1)                          |
| Nombre de Documento \ominus Nombre de Archivo                                                                             | Categoría \ominus  | Subcategoría 🔤        | Fecha de Versión               | Fecha de<br>Caducidad                          | Usuario 🔤                                                                                        | Fecha Creación 🝦                      |
| estatuto de trabajadores.pdf estatuto de trabajadores.pdf                                                                 |                    |                       | <u>05/11/2017</u><br>04:20pm   |                                                | Administrador<br>Administrator                                                                   | 05/11/2017<br>04:20pm                 |
| Delete V                                                                                                    |                    |                       |                                |                                                |                                                                                                  | (1 - 1 de 1) 🚺 🕅                      |
|                                                                                                    |                    |                       |                                |                                                | 2                                                                                                | <u>Imprimir</u> <u>Volver arriba</u>  |

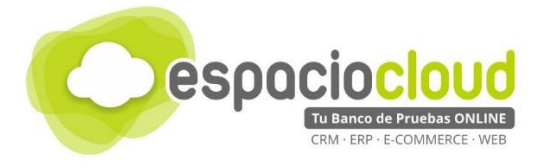

# 4. ¿CÓMO LO PRUEBO?

En Espacio Cloud hemos preparado para ti un "banco de pruebas" donde podrás conocer y probar por ti mismo algunas de las numerosas posibilidades de SugarCRM.

¿Preparado para probar SugarCRM?

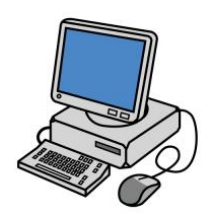

Para acceder bastará con que dispongas de un **navegador** y escribas en la *barra de direcciones* la URL de tu Espacio Cloud:

http://demos.bilib.es/sugarcrm

Y a continuación introduzcas tus datos de acceso:

| Bienvenido a                             |                               |
|------------------------------------------|-------------------------------|
| Idioma:<br>Identificador:<br>Contraseña: | Español<br>Iniciar Sesión     |
|                                          | ♦ ¿Ha olvidado su contraseña? |

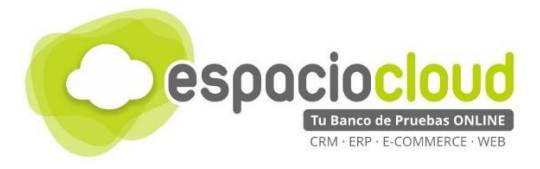

### 5. APLICACIONES EXTRA

SugarCRM por si solo incorpora todas las opciones necesarias para su uso, como aplicaciones extra para esta aplicación podemos encontrar módulos que en su gran mayoría lo que hacen es conectar otras aplicaciones a la plataforma. Encontraremos módulos para cambiar la apariencia o el idioma, o para satisfacer alguna necesidad puntual que aparezca al utilizar la aplicación en un momento determinado.

Los módulos de SugarCRM en su mayoría tienen licencia de pago, pero como hemos comentado, la aplicación por defecto incluye toda la funcionalidad necesaria. Todos los módulos disponibles los podrás encontrar en: <u>https://github.com/sugarcm/SugarCE-Add-ons</u>

A continuación, te mostramos algunos de los más usados y/o populares:

| • | Conectar MailChimp con<br>SugarCRM           | SugarChip                  |
|---|----------------------------------------------|----------------------------|
| • | Mapa con tus ventas                          | <u>SalesMAP</u>            |
| • | Integración con GMAL                         | <u>GSYNC</u>               |
| • | Firma digital de documentos                  | DOCUSIGN                   |
| • | Envío de SMS a los clientes                  | <u>SendSMS</u>             |
| • | Sincronizar Ebay con SugarCRM                | eBay Orders                |
| • | Diagramas de Gantt sobre de los<br>provectos | Gantt Project              |
| • | Detector de duplicados                       | Duplicate detector         |
| • | Recordatorio de oportunidades de venta       | <u>OpportunitiesAlerts</u> |

| - Accounts -          | Contacta - | Opportunities - Lands | • Calendar - Reports   | ~ Quates ~ Docume | nti + 🗸 Search               | ~ Q           | • 🛞 - 🛨  | Search ( | Order(s) |         |            |        |              |            |                |        |             |               |     |
|-----------------------|------------|-----------------------|------------------------|-------------------|------------------------------|---------------|----------|----------|----------|---------|------------|--------|--------------|------------|----------------|--------|-------------|---------------|-----|
| ado                   |            |                       |                        |                   |                              |               | Create « | Order    | No       |         | My Ito     | ms 🗆 😽 | arch Clear   | Advanced ( | Search         |        |             |               |     |
| er • Create Search by |            |                       |                        |                   |                              |               |          |          |          |         |            |        |              |            |                |        |             |               |     |
| - New                 |            | Salar                 | Account Name           | Office Plane      | • End                        | e Vacr        | 0        | □ -      | Delete   | *       |            |        |              |            |                |        | 100 d       | (1 - 20 of 50 | )1) |
| əl                    |            | In Process            | RRR Advertising Inc.   | (324)734-3837     | kid section gevenple on      | Will Viestin  |          |          | Order NO | Status  | Sale Date  | Source | Voucher Code | Discount   | Shipping Total | Total  |             | Email         |     |
| s Update              |            | Dead                  | First National S/0     | (458) 797-0744    | shone support@example.tv     | Sarah Smith   | an -     |          | е        | 0       | 8          | 0      | 0            | 8          | 0              | 0      | Phone s     | Address       |     |
| Q*                    | tee .      | Assigned              | T-Cat Media Group Inc  | (110) 548-4829    | kid. kid sedicn@example.ed   | 1000 Westin   |          | 0        | 374442   | Pending | 08/15/2016 | =B-ey  | 0010100000   |            | \$0.00         | 5000   | 0.000       |               |     |
| To Target List        |            | Assigned              | Powell Funding         | (425) 425-1136    | vegan vegan, tregjerample, i | Max Jensen    | a        |          |          | Pending | 06/15/2016 | chay   | 0            |            | \$0.00         | 5 1000 |             |               |     |
| 500                   |            | Converted             | Start Over Trust       | (396) 507-8774    | phone kid.qa@example.t       | Max Jensen    | (b) ==   | v        |          |         |            |        |              |            |                |        |             |               |     |
| ent                   |            | New                   | Gender Broadband Inc   | (447) 430-0031    | phone vegan, sugan@exam.     | Sally Bronson |          | • 0      | 37420004 | Pending | 08/15/2016 | ebay   |              |            | \$0.00         | \$     | 02001210043 |               |     |
| ing sing single       |            | Converted             | Underwater Mining Inc. | (693) 137-5348    | hr84@example.t               | Chris Oliver  |          |          |          | Duradas | 00.05.0000 |        | _            |            | ca.ca          |        |             |               |     |
| b Lynel Hossing       |            | Converted             | JJ Resources Inc       | (234) 075 1489    | sugart@dexample.com          | Sarah Smith   | (B) Y    | 0        |          | Panding | 06/16/2016 | CDU    |              |            | 50.00          | •      | 0.000       |               |     |

Para hacer un mejor aprovechamiento de este apartado te recomendamos que veas el <u>vídeo</u> que hemos preparado para ti.

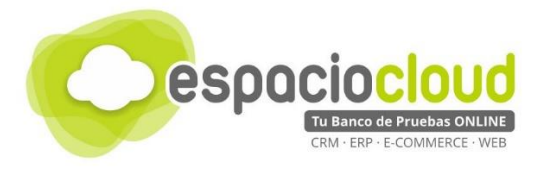

## 6. ENLACES DE INTERÉS

A continuación, y para finalizar la presente guía, te incluimos algunos enlaces que pueden resultarte de utilidad:

- Ficha sobre la aplicación en Bilib: <u>https://www.bilib.es/recursos/catalogo-de-aplicaciones/ficha-de-aplicacion/app/sugarcmr/</u>
- Web oficial: <u>https://www.sugarcrm.com/es/home</u>
- Apps para SugarCRM: <u>https://github.com/sugarcrm/SugarCE-Add-ons</u>
- Documentación y soporte sobre SugarCRM: <u>https://support.sugarcrm.com/</u>
- Comunidad sobre SugarCRM: <u>https://community.sugarcrm.com/welcome</u>
- Videotutorial. Principales características de SugarCRM: <u>https://www.youtube.com/watch?v=1wQ3sZPtMCI</u>
- Videotutorial. Curso básico de SugarCRM en español. <u>https://www.youtube.com/watch?v=ZuYI1LFhtfw&list=PLWnxSF\_OIFOcNBS\_dWT0p02Sq6aPa\_7um8</u>

Y además...

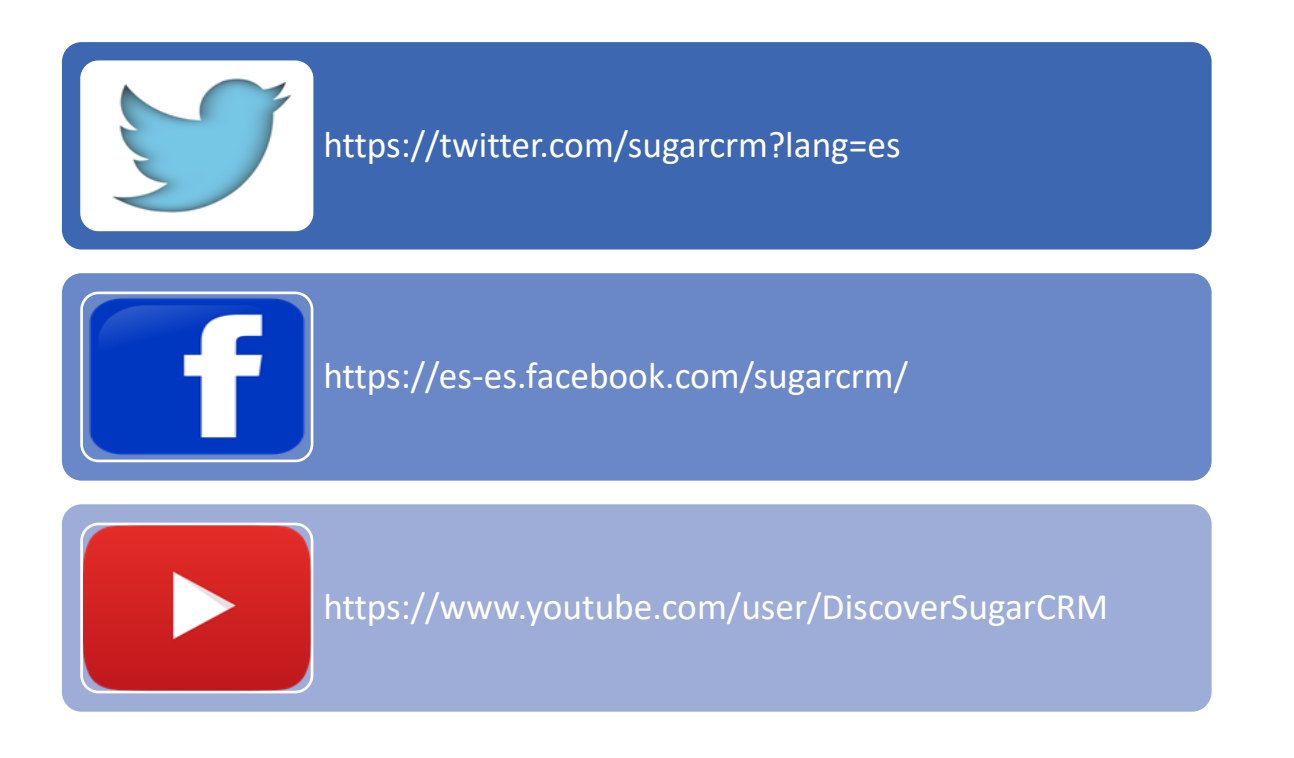

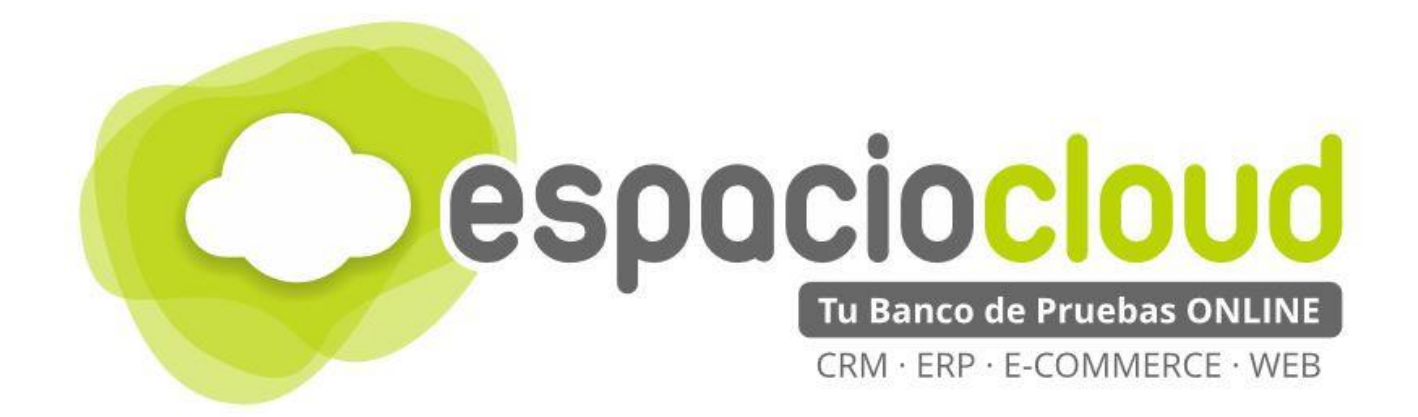

Centro de Apoyo Tecnológico a Emprendedores – BILIB

C/ de la Investigación nº 1 – Albacete

Teléfono: 967 196 777

Email: comunicacion@bilib.es

bilib.es

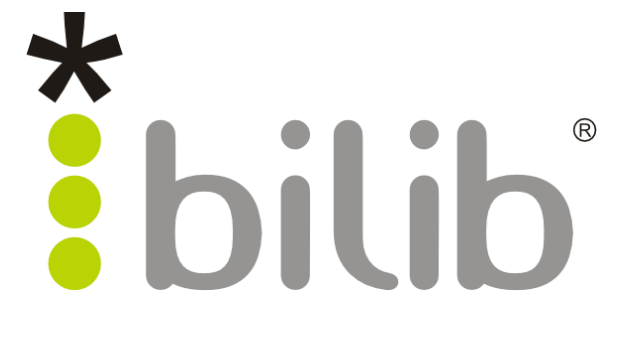